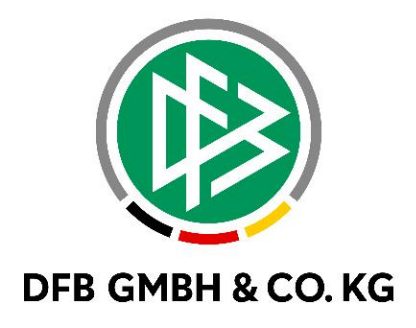

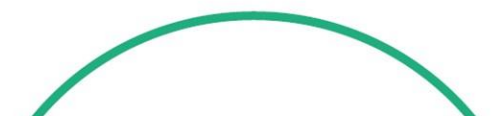

# RELEASE NOTES

| SYSTEM:   |               | DFBnet           |              | version: 8.70 |
|-----------|---------------|------------------|--------------|---------------|
| SPEICHERP | FAD/DOKUMENT: | 220719_DFBnet_Pa | ng_8_70.docx |               |
|           | Erstellt:     | Letzte Änderung: | Geprüft:     | Freigabe:     |
| Datum:    | 19.07.2022    |                  | 22.07.2022   | 22.07.2022    |
| Version:  | V1.0          |                  | V1.0         | V1.0          |
| Name:     | V. JUNDT      |                  | T.THOMALLA   | T.HEYNE       |

#### © Juli 2021 | DFB GmbH & Co. KG

Alle Texte und Abbildungen wurden mit größter Sorgfalt erarbeitet, dennoch können etwaige Fehler nicht ausgeschlossen werden. Eine Haftung der DFB GmbH & Co. KG, gleich aus welchem Rechtsgrund, für Schäden oder Folgeschäden, die aus der An- und Verwendung der in diesem Dokument gegebenen Informationen entstehen können, ist ausgeschlossen.

Das Dokument ist urheberrechtlich geschützt. Die Weitergabe sowie die Veröffentlichung dieser Unterlage, ist ohne die ausdrückliche und schriftliche Genehmigung DFB GmbH & Co. KG nicht gestattet. Zuwiderhandlungen verpflichten zu Schadensersatz. Alle Rechte für den Fall der Patenterteilung oder der GM-Eintragung vorbehalten.

Die in diesem Dokument verwendeten Soft- und Hardwarebezeichnungen sind in den meisten Fällen auch eingetragene Warenzeichen und unterliegen als solche den gesetzlichen Bestimmungen.

WWW.DFBNET.ORG - WWW.FUSSBALL.DEWELTMEISTER HERREN1954 ★ 1974 ★ 1990 ★ 2014 ★FRAUEN 2003 ★ 2007 ★OLYMPIASIEGER FRAUEN2016

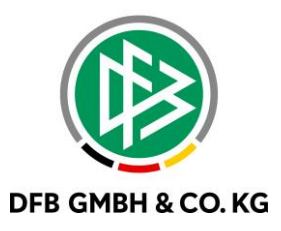

#### Inhaltsverzeichnis

| 1 | Antragstellung Online: Statuswechsel Vertragsspieler -> Amateur im eigenen Verein | 3  |
|---|-----------------------------------------------------------------------------------|----|
| 2 | Standardprozess der Rückversetzung                                                | 6  |
| 3 | Abbildungsverzeichnis                                                             | 10 |
| 4 | Bearbeitungshistorie                                                              | 10 |

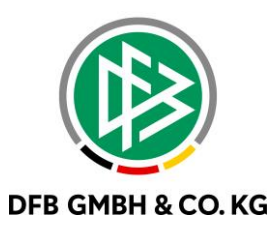

## 1 ANTRAGSTELLUNG ONLINE: STATUSWECHSEL VERTRAGSSPIELER -> AMATEUR IM EIGENEN VEREIN

Als neues Feature wird die Möglichkeit hinzugefügt einen frühzeitigen Statuswechsel bei einem Spieler durchführen zu können, also den Status vor dem 01.07. bereits ändern zu können. Hierbei geht es ausschließlich um den Statuswechsel im eigenen Verein von Vertragsspieler zu Amateur. Vereinsvertreter\*innen benötigen die Rolle "Antragsteller Online für Verträge (Passwesen)". Nach Vergabe der Rolle kann man in Antragstellung Online unter "Verträge" Reamateurisierung im eigenen Verein beantragen.

| ANTRAGSTELLUNG > VERTR/                                                   | ÄGE Hallo Viktor (viktor02)                                                                                                    | <b>.</b> |
|---------------------------------------------------------------------------|----------------------------------------------------------------------------------------------------|----------|
| PASS ONLINE<br>ANTRAGSTELLUNG                                             | Neuer Vertrag im eigenen Verein<br>I Hier können Sie einen neuen Vertrag melden.                                                                |          |
| Erstausstellung<br>Vereinswechsel<br>Internationaler Wechsel<br>Abmeldung | Vertrag verlängern  I Hier können Sie eine Vertragsverlängerung melden.                                                                         |          |
| Zweitspielrecht<br>Verträge<br>Antragsübersicht                           | Vertrag vorzeitig beenden<br>J Hier können Sie eine vorzeitige Vertragsbeendigung melden.                                                       |          |
| MEIN BENUTZERKONTO                                                        | Reamateurisierung im eigenen Verein<br>I Hier können Sie eine Reamateurisierung im eigenen Verein ab sechs Wochen vor Vertragsablauf vornehmen. |          |

Abbildung 1: Reamateurisierung im eigenen Verein n Antragsstellung Online

Über Reamateurisierung im eigenen Verein wird eine Suchmaske geöffnet, welche die Suche nach Vertragsspieler im eigenen Verein ermöglicht.

| ANTRAGSTELLUNG > VERTR                    | ÄGE                             |                                          | Hallo Viktor (viktor02) 🔶 💄 |
|-------------------------------------------|---------------------------------|------------------------------------------|-----------------------------|
| PASS ONLINE                               | Spielersuche                    |                                          |                             |
| ANTRAGSTELLUNG<br>Erstausstellung         | Name                            |                                          |                             |
| Vereinswechsel<br>Internationaler Wechsel | Vorname<br>Geburtsdatum         |                                          |                             |
| Abmeldung<br>Zweitspielrecht              | Spielberechtigungsart<br>Verein | Fußball BTSV Eintracht Braunschweig e.V. |                             |
| Verträge<br>Antragsübersicht              | Ähnlichkeitssuche               | anwenden                                 |                             |
|                                           |                                 |                                          | Eingaben leeren Suchen      |
| MEIN BENUTZERKONTO                        |                                 |                                          |                             |

Abbildung 2: Suche in Antragsstellung Online

Wird ein Spieler gefunden, öffnet sich das Antragsformular. Die Felder "Pass vorhanden" und "Zustimmung" werden mit "Ja" vorbelegt. Das Feld "Tag des letzten Spiels" wird mit Datum der Antragstellung vorbelegt

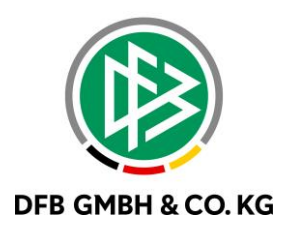

| ANTRAGSTELLUNG > VERTRÄ | GE                                               |                                                                                               |                                                                 | Hallo Viktor (viktor02) ?                                                             |
|-------------------------|--------------------------------------------------|-----------------------------------------------------------------------------------------------|-----------------------------------------------------------------|---------------------------------------------------------------------------------------|
|                         | Antrag Foto                                      |                                                                                               |                                                                 |                                                                                       |
| PASS ONLINE             | Antragsformular ausfüll                          | en - Angaben zur Person                                                                       |                                                                 |                                                                                       |
| Festivestallung         | Passnummer                                       | 0355-2169                                                                                     | Spielerfoto                                                     |                                                                                       |
| Vereinswechsel          | Name                                             | Bock                                                                                          |                                                                 |                                                                                       |
| Internationaler Werhsel | Vorname                                          | Carolina                                                                                      |                                                                 |                                                                                       |
| Abmeldung               | Geburtsdatum                                     | 27.09.2001                                                                                    |                                                                 |                                                                                       |
| Zweitspielrecht         | Nationalität                                     | Deutschland                                                                                   |                                                                 |                                                                                       |
| Verträge                | Geschlecht                                       | weiblich                                                                                      |                                                                 |                                                                                       |
| Antragsübersicht        | Geburtsort                                       | weblen                                                                                        |                                                                 |                                                                                       |
|                         | Gebereion                                        |                                                                                               |                                                                 |                                                                                       |
| MEIN BENUTZERKONTO      | Angaben zu den Kontak                            | tdaten                                                                                        |                                                                 |                                                                                       |
|                         | Land/PLZ/Ort                                     |                                                                                               | E-Mail                                                          |                                                                                       |
|                         | Cataball                                         | Deuts                                                                                         | e-mail                                                          |                                                                                       |
|                         | Ortstell<br>Charles (Usuana                      |                                                                                               | wiederholung E-Mail                                             |                                                                                       |
|                         | Straße/Hausnr.                                   |                                                                                               | Letzte Adressänderung                                           | 12.08.2013 15:06                                                                      |
|                         | Antrag auf Spielerlaubn                          | s                                                                                             |                                                                 |                                                                                       |
|                         | Antragsdaten                                     |                                                                                               | Angaben zur letzten S                                           | pielberechtigung                                                                      |
|                         | Spielberechtigungsart                            | Fußball                                                                                       | Spielberechtigungsart                                           | Fußball                                                                               |
|                         | Verein                                           | BTSV Eintracht Braunschweig e.V.                                                              | Verband                                                         | Niedersächsischer Fußballverband                                                      |
|                         | Vereinsnummer                                    | 01011100                                                                                      | Verein                                                          | BTSV Eintracht Braunschwein e.V                                                       |
|                         | Stammyerein                                      | 01011100                                                                                      | Vereinspummer                                                   | 01011100                                                                              |
|                         | Antraastalluna                                   | 10.07.2022                                                                                    | Colelectatur                                                    |                                                                                       |
|                         | Calabastatus                                     | 18.07.2022                                                                                    | Délakt / Enundantati                                            | vertragsspieler                                                                       |
|                         | Spielerstatus                                    | Amateur                                                                                       | Phicht / Preunoschart                                           | 09.08.2013 09.08.2013                                                                 |
|                         | Nachweis der Abmeidung                           | Rückseite des vorliegenden Passe 💙 🛄                                                          |                                                                 |                                                                                       |
|                         | Pass vorhanden / Ort                             | ja                                                                                            | Spieler/in gesperrt?                                            | sverfahren oder wurde der/die                                                         |
|                         | Verlusterklärung vorh.                           |                                                                                               | ja, Sportgerichtsverfa                                          | ahren oder Sperre vorhanden                                                           |
|                         | Tag des letzten Spiels                           | 18.07.2022                                                                                    | Sperre von / bis                                                |                                                                                       |
|                         | Tag des letzten Spiels<br>(alternativ)           | ~                                                                                             | Spiele gesamt/offen                                             |                                                                                       |
|                         | Zustimmung                                       | ja 💙                                                                                          |                                                                 |                                                                                       |
|                         |                                                  |                                                                                               |                                                                 |                                                                                       |
|                         |                                                  |                                                                                               |                                                                 |                                                                                       |
|                         | Nachweise                                        |                                                                                               |                                                                 |                                                                                       |
|                         |                                                  |                                                                                               |                                                                 |                                                                                       |
|                         | Amtlicnes Dokument                               |                                                                                               |                                                                 |                                                                                       |
|                         |                                                  |                                                                                               |                                                                 |                                                                                       |
|                         | Einwilligung Adressweit                          | ergabe                                                                                        |                                                                 |                                                                                       |
|                         | Der Spieler / Vertretun                          | sberechtigte hat die Zustimmung zur Nutzur                                                    | ng der Adressdaten des Spiele                                   | ers für Marketingzwecke, insbesondere für                                             |
|                         | Angebote des DFB, seir                           | er Verbände sowie Partner erteilt.                                                            |                                                                 |                                                                                       |
|                         |                                                  |                                                                                               |                                                                 |                                                                                       |
|                         | Bestätigung des Vereins                          | i                                                                                             |                                                                 |                                                                                       |
|                         | Hiermit bestätigen wir,                          | dass uns der Antrag auf Spielerlaubnis vom S                                                  | Spieler bzw. einem gesetzlich                                   | en Vertreter unterschrieben vorliegt und der                                          |
|                         | Antrag sowie sämtliche                           | für eine Antragstellung relevanten Unterlage                                                  | n für die Dauer von mindeste                                    | ens zwei Jahren vom Verein aufbewahrt wird.                                           |
|                         | Sofern uns der Spielerp<br>Jahren aufbewahren. U | ass oder eine Verlusterklärung vorliegt, werd<br>ns ist bekannt, dass der Verband innerhalb d | ien wir diese(n) entwerten un<br>er Frist von 2 Jahren jederzei | d ebenfalls für die Dauer von mindestens 2<br>t die Unterlagen zur Einsicht anfordern |
|                         | kann. Alle Angaben ent                           | sprechen der Wahrheit und wurden mit der n                                                    | ötigen Sorgfalt ermittelt. Die                                  | Verantwortung für die Richtigkeit der Daten                                           |
|                         | liegt beim antragsteller                         | den verein.                                                                                   |                                                                 |                                                                                       |
|                         | Fehlerhafte oder falsch                          | Angaben können ggf. sportrechtliche Konse                                                     | quenzen für den Verein und/o                                    | oder Spieler nach sich ziehen.                                                        |
|                         | Die Nutzungsbestimmu                             | ngen zum DFBnet Pass Online des Niedersäch                                                    | hsischen Fußballverband e.V.                                    | (Anhang 10 der NFV-Spielordnung) sind mir                                             |
|                         | pekannt und werden hi                            | ermit anerkähnt.                                                                              |                                                                 |                                                                                       |
|                         |                                                  |                                                                                               |                                                                 |                                                                                       |
|                         | Zurück                                           |                                                                                               |                                                                 | Welter                                                                                |
|                         |                                                  |                                                                                               |                                                                 |                                                                                       |

Abbildung 3: Antragsformular "Reamateurisierung im eigenen Verein"

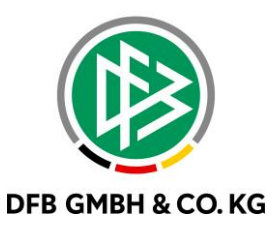

Der Antrag kann in der Geschäftsstellenanwendung DFBnet Pass, wie bereits von anderen Antragsarten gewohnt, bearbeitet werden. Zu finden sind diese Anträge in den Online-Anträgen.

| me, Vorname Bock<br>burts <u>d</u> atum Do, 2 | k<br>27.09.2001         | Carolina             | Land / PL 7 / Ort                                                        | D 20              |          |                                              |        |
|-----------------------------------------------|-------------------------|----------------------|--------------------------------------------------------------------------|-------------------|----------|----------------------------------------------|--------|
| burts <u>d</u> atum Do, 2                     | 27.09.2001              |                      | Land/PL2/Off                                                             | 0 30              | 108      | Braunschwei                                  | 3      |
|                                               |                         | Seniorinnen          | E-Mail                                                                   |                   |          |                                              |        |
| rein                                          | ₽₽                      | ×                    | Adressweitergabe                                                         | Erlaubt           |          |                                              |        |
| ti <u>o</u> n / <u>G</u> eschlecht Deut       | tschland                | weiblich             |                                                                          | Suche             | Kor      | rigieren                                     | Leeren |
| ielberechtigung Fuß                           | ball                    |                      |                                                                          |                   |          |                                              |        |
| egionaler Vereinswechsel                      | Notiz Spielerfoto       | & Dokumente          | notiz                                                                    |                   |          |                                              |        |
| Antragedaten                                  |                         |                      | Angshen zum shgeb                                                        | anden Verein / S  | nieler   |                                              |        |
| Vereinename                                   | NEV BTSV Eintracht B    | raunschweig e V      | Verein: aktiv                                                            | and vereil / 3    | protor   |                                              |        |
| Vereinsname                                   | 01011100                | aktiv                | NFV, 01011                                                               | 100, BTSV Eintrad | ht Braun | schweig e.V.                                 |        |
| <u>v</u> ereinsnunner                         |                         |                      | Status:                                                                  | Vertranssnieler   |          |                                              |        |
| Stammverein                                   |                         |                      | Pflicht/Freundschaft:                                                    | 09.08.2013 / 09.0 | 8.2013   |                                              |        |
| Betriebssportmanns <keine auswahl=""></keine> |                         | ×                    |                                                                          |                   |          |                                              |        |
| Antrags <u>e</u> ingang / Ar <u>t</u>         | 0, 18.07.2022           | Inline 10, 18.07.202 |                                                                          |                   |          |                                              |        |
| Spielerstatus                                 | Amateur                 | Rückkehrer A/A       | Spielerlaubnis                                                           |                   |          |                                              |        |
| Wegfall Wartefrist                            | nein                    | ·                    | Pflicht/Freundschaft                                                     | Mo. 01.08.2022    |          | Mo. 01.08.2022                               | 2      |
| Pass vorhanden / Ort                          | ja 🗸                    | Aufnehmender Ve      | Vorzeitiges Psp/Fsp                                                      |                   |          |                                              |        |
| <u>Z</u> ustimmung                            | ja v                    |                      | Betriebesportmanns                                                       |                   | 56666    |                                              | 60000  |
| Nachweis Abmeldung                            | Rückseite des vorliegen | den Passes           | Keine Augura                                                             |                   |          |                                              |        |
| Tag der Abmeldung                             | So, 31.07.2022          | Vertragsende V       | <reine auswa="" th="" v<=""><th></th><th></th><th></th><th></th></reine> |                   |          |                                              |        |
| Tag des letzten Spiels                        | Mo, 18.07.2022          | Di, 15.05.2018       |                                                                          |                   |          |                                              |        |
| Zeitraum letztes Spiel                        |                         |                      | Begrundungscode                                                          |                   |          |                                              |        |
|                                               |                         |                      | Passdruck                                                                | nein              |          | -                                            | _      |
|                                               |                         |                      | Kostenpflichtig                                                          | ● ja 🔵 nein       | 20,0     | 0 € <keine a<="" td=""><td>us 🗸</td></keine> | us 🗸   |

Abbildung 4: Antrag Vereinswechsel A zu A

Nach Genehmigung wird zum Zeitpunkt der Vertragsbeendigung die Spielberechtigung im eigenen Verein automatisch erteilt werden.

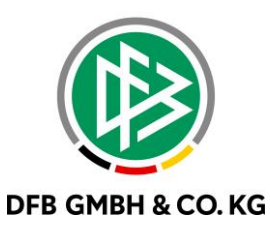

### 2 **STANDARDPROZESS DER RÜCKVERSETZUNG**

Der Prozess der Rückversetzung wird in DFBnet Pass geändert, aus dem bisherigen einfachen Speichern an der Spielberechtigung selbst, wird ein antraggesteuerter Prozess. Dabei wird die bestehende Struktur und Funktionalität beibehalten und erweitert.

Mandantenspezifische Konfiguration. zwischen antragsgesteuerten Prozessen oder bisheriger Prozess ist möglich.

| ersonennotiz automatisch öffnen<br>rist zur Einreichung des SV-Nachweises<br>ruck der Erinnerung bei fehlendem SV-Nachweis | <keine auswahl=""> 3 Monate</keine> | ~      |
|----------------------------------------------------------------------------------------------------|-------------------------------------|--------|
| rist zur Einreichung des SV-Nachweises<br>ruck der Erinnerung bei fehlendem SV-Nachweis                                    | 3 Monate                            |        |
| ruck der Erinnerung bei fehlendem SV-Nachweis                                                                              |                                     | ~      |
|                                                                                                    | ja                                  | $\sim$ |
| enerierung fehlender Abmeldedaten im Dialog Abmeldung                                                                      | <keine auswahl=""></keine>          | ~      |
| dressweitergabe erlaubt                                                                                                    | nein                                | ~      |
| oto verwalten                                                                                                    | ja, verpflichtend in AO             | $\sim$ |
| inweis bei Spielrechtserteilung ohne Foto                                                                                  | ja                                  | $\sim$ |
| honetische Suche (Nachname, Vorname)                                                                                       | ja                                  | ~      |
| inweis bei Erteilung Spielerlaubnis ohne Pass                                                                              | ja                                  | $\sim$ |
| inweis bei Erteilung Spielerlaubnis, wenn Nachweis der Abmeldung fehlt                                                     | ja                                  | $\sim$ |
| inweis bei Abmeldedatum < Beginn der Spielberechtigung                                                                     | ja                                  | ~      |
| inweis bei Vereinswechsel bezüglich Jugendmannschaftsmeldung                                                               | nein                                | $\sim$ |
| inweis bei Nicht-Zustimmung verfristet                                                                                     | nein                                | $\sim$ |
| inweismeldung bei Wegfall Wartefrist                                                                                       | <keine auswahl=""></keine>          | $\sim$ |
| inweis bei Erteilung von z.B. Freizeit- oder Futsal Spielberechtigung wenn Vertrag vorliegt.                               | ja                                  | $\sim$ |
| ristablauf Bußgeldbescheid                                                                                                 |                                     |        |
| dresserfassung bei Erstausstellung und intern. Vereinswechsel                                                              | nein                                | $\sim$ |
| pielberechtigungsinformation automatisch öffnen                                                                            | nein                                | $\sim$ |
| bmeldung: Zustimmung auf Nein setzen                                                                                       | <keine auswahl=""></keine>          | $\sim$ |
| rstausstellungen mit beauftragter internationaler Freigabe in Wiedervorlage                                                | ja                                  | $\sim$ |
| ltere A-Junioren sind für die Herren-MS spielberechtigt                                                                    | nein                                | $\sim$ |
| ltere und jüngere A-Junioren sind für die Herren-MS spielberechtigt                                                        | nein                                | $\sim$ |
| 8-jährige A-Junioren sind für die Herren-MS spielberechtigt                                                                | nein                                | $\sim$ |
| 8-Jährige ältere A-Junioren sind für die Herren-MS spielberechtigt                                                         | <keine auswahl=""></keine>          | $\sim$ |
| ltere B-Juniorinnen sind für die Frauen-MS spielberechtigt                                                                 | nein                                | $\sim$ |
| 8-jährige B-Juniorinnen sind für die Frauen-MS spielberechtigt                                                             | nein                                | $\sim$ |
|                                                                                                    |                                     |        |

Abbildung 5: Mandantenspezifische Optionen

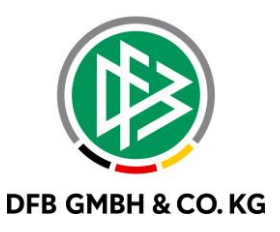

Arbeitsmappen "Rückversetzungen", Menüpunkt "Rückversetzung" sind nur dann sichtbar, wenn der antragsgesteuerter Prozess angeschaltet ist.

| DFBnet Pass - Passstelle                                         | Spielerportrait Rico Reuter |                             |                                |                           |                                                |  |  |  |
|------------------------------------------------------------------|-----------------------------|-----------------------------|--------------------------------|---------------------------|------------------------------------------------|--|--|--|
| Datei Bearbeiten Ansicht Extras Hilfe                            | 🐚 🌰 🕆 🖗 🖧 🖧                 | ) 📭 2 💩 🐨 📥 R 🍞 1           | nn n () n () n                 | 0583                      | -9909 / Ganster / 01020532 / B 1 / 19.07.2022  |  |  |  |
| 🧿 🕆 🖑 🖑 📌 📽 🔮 😵 📥 ·                                              | Passnummer 04               | 80-3670                     |                                | Straße                    | Schlageten 20                                  |  |  |  |
| Passstelle                                                       | Name Variance Pa            | utor                        | Dice                           | Land / DL 7 / Ort         | D 70927 St Blasian                             |  |  |  |
|                                                                  | Name, vorname               |                             | RICO                           |                           |                                                |  |  |  |
|                                                                  | Geburtsdatum Do             | , 26.07.2007                | B-Junioren (U16/U17)           | E-Mail                    |                                                |  |  |  |
| Niedersächsischer Fußballverband                                 | Verein                      | ₽E                          | ×                              | Adressweitergabe          | Nicht erlaubt 🗸 Person gefunden                |  |  |  |
| Arbeitsmappe Spielenauonis     Transference (F2)                 | Nation / Geschlecht De      | utschland                   | männlich                       | ]                         | Suche Korrigieren Leeren                       |  |  |  |
| Regionale Vereinswechsel (F3                                     |                             |                             |                                |                           |                                                |  |  |  |
| Uberregionale Vereinswechse                                      | Spielerportrait Zusät       | tzliche Spielberechtigungen | Notiz zur aktuellen Verbandssp | ielberechtigung 🚺 FIFA-ID | Personennotiz                                  |  |  |  |
| Internationale Vereinswechsel                                    | Spielerlaubnis              |                             |                                | Verträge                  |                                                |  |  |  |
|                                                                  | Spielberechtigt             | Ja                          |                                | Laufender Vertrag fü      | ir                                             |  |  |  |
| Änderungen Person (F7)                                           | Varainanama                 | SBEV SV Waldbaue            |                                | Votropodouor              |                                                |  |  |  |
| Anderungen Spielerlaubnis (All<br>All Anderungen Spielerlaubnis) | vereinsname                 | SULA SA MARINA              |                                | veritaysuauer             |                                                |  |  |  |
| Abmeldungen (F8)                                                 | Vereinsnummer               | 33006350                    | aktiv                          | Zukünftiger Vertrag.      |                                                |  |  |  |
| Gastspielrechte (ΔI+3)                                           | Stammverein                 |                             |                                | Vertragsdauer             |                                                |  |  |  |
| 2 Zweitspielrechte (Alt+Z)                                       | Spielerstatus               | Amateur                     | kein Rückkehrer                |                           |                                                |  |  |  |
| Rückversetzungen (Alt+R)                                         |                             |                             |                                | Laufende Anträge          |                                                |  |  |  |
| Arbeitsmappe Vertragsspieler                                     |                             | 0.05.00.0040                |                                | Keine laufenden Antr      | äqe                                            |  |  |  |
| - Arbeitsmappe Freigaben                                         | Antrag auf Spieleria        | 50, 25.09.2016              |                                |                           |                                                |  |  |  |
| Arbeitsmappe Storno                                              | Passausstellung/Druc        | k Mo, 26.09.2016            | Di, 27.09.2016                 | Letzter Antrag            |                                                |  |  |  |
| Aufträge zur Massenbearbeitung                                   | Begründungscode             |                             |                                |                           |                                                |  |  |  |
| Online-Antrage                                                   |                             |                             |                                | PUS-Ersta                 | ausstellung (Online) vom 25.09.2016, Genehmigt |  |  |  |
|                                                                  |                             | 0- 05 00 0040               | 0- 05 00 0040                  | - Ablagenr.: 26.0         | 9.2016, Archivdatum: 26.09.2016 09:55          |  |  |  |
| Spielerliste pro Verein                                          | Pflicht/Freundschaft        | 50, 25.09.2016              | 50, 25.09.2016                 |                           |                                                |  |  |  |
| Vorgänge pro Zeitraum                                            | Vorzeitiges Psp/Fsp         |                             |                                | Forderung                 |                                                |  |  |  |
| Fehlende SV-Jahresmeldunger                                      | Betriebssportmanns          |                             |                                | Keine Forderung           |                                                |  |  |  |
| Buchungssätze pro Artikel                                        | Zusätzliche Spielerla       |                             |                                |                           |                                                |  |  |  |
| Buchungssätze pro Verein                                         | Zue Kleine e Ostalada       |                             |                                |                           |                                                |  |  |  |
| Spieler mit Vorgängen                                            | Zusatzliche Spieleria.      |                             |                                |                           |                                                |  |  |  |
| Passive Mitglieder                                               | Gastspielrecht für V        |                             |                                |                           |                                                |  |  |  |
| Ruckversetzungen                                                 | Zweitspielrecht             |                             |                                |                           |                                                |  |  |  |
| Suchprofile                                                      | Rückversetzung              |                             |                                |                           |                                                |  |  |  |
| Zuletzt bearbeitet                                               |                             |                             |                                |                           |                                                |  |  |  |
|                                                                  |                             |                             |                                |                           |                                                |  |  |  |
| i Bußgeld                                                        |                             |                             |                                |                           |                                                |  |  |  |
| Verbandsorganisation                                             |                             |                             |                                |                           |                                                |  |  |  |
| Personen                                                         |                             |                             |                                |                           |                                                |  |  |  |
| Sammeldruck                                                      |                             |                             |                                |                           | Drucken Übernehmen Schließen                   |  |  |  |
| ✓ 0583-9909 / Ganster / 01020532 / B 1                           |                             |                             |                                |                           |                                                |  |  |  |

Abbildung 6: Neues Antragsicon und Arbeitsmappe

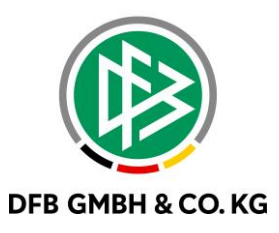

Ein Verbandsmitarbeiter kann einen Rückversetzungsantrag im Passwesen bearbeiten/korrigieren und genehmigen oder ablehnen.

| ss <u>n</u> ummer<br>me, Vorname   | 0483-3670<br>Fritzsche   | Alina Katrin           |        | <u>S</u> traße<br>Land / PLZ / Ort | Forstweg 11<br>D v 38302 | 2 Wolfenbü                                    | ttel    |
|------------------------------------|--------------------------|------------------------|--------|------------------------------------|--------------------------|-----------------------------------------------|---------|
| eburts <u>d</u> atum               | Sa, 14.02.2004           | Seniorinnen            |        | E-Mail                             |                          |                                               |         |
| erein                              | =>E                      |                        | ×      | Adressweitergabe                   | Nicht erlaubt            | ✓ Person g                                    | efunden |
| ti <u>o</u> n / <u>G</u> eschlecht | Deutschland              | weiblich               |        |                                    | Suche                    | Korrigieren                                   | Leeren  |
| ielberechtigung                    | Fußball                  |                        |        |                                    |                          |                                               |         |
| lückversetzung 📑                   | Notiz Personennotiz      |                        |        |                                    |                          |                                               |         |
| Antragsdaten                       |                          |                        |        | Angaben zum abgebe                 | nden Verein / Spiel      | ler                                           |         |
| Vereinsname                        | NFV MTV Wolfenbüt        | el e.V. von 1848       |        | Verein: aktiv                      |                          |                                               |         |
| Vereinsnummer                      | 01020532                 | aktiv                  | X      | NFV, 010205                        | 32, MTV Wolfenbüt        | tel e.V. von 1848                             |         |
| Stammverein                        |                          | <u></u>                |        | Status:                            | Amateur                  |                                               |         |
| <u>B</u> etriebssportman           | ns                       |                        |        | Pflicht/Freundschaft:              | 18.10.2016 / 18.10.2     | 016                                           | <u></u> |
| Antrags <u>e</u> ingang            | Di, 19.07.2022           |                        |        |                                    |                          |                                               |         |
| Eingangsar <u>t</u>                | Per Post                 | Di, 19.07.2022         |        |                                    |                          |                                               |         |
| Beginn                             | Di, 19.07.2022           |                        |        | Spielerlaubnis                     |                          |                                               |         |
| Ende                               | Fr, 30.06.2023           |                        |        | Pflicht/Freundschaft               | Di, 18.10.2016           | Di, 18.10.20                                  | 016     |
| Jahre jünger                       | 2                        |                        | ~      | Vorzeitiges Psp/Fsp                |                          |                                               |         |
| Altersklasse                       | B-Juniorinnen (U16/U1    | 7)                     |        | Betriebssportmanns                 |                          |                                               |         |
| Begründung                         | § 5 Ziffer 8 körperl. Be | einträchtigung (Senior | /I 🗸   |                                    |                          |                                               |         |
| Begründung (Frei                   | text)                    |                        |        | Begründungs <u>c</u> ode           |                          |                                               |         |
|                                    |                          | 0/                     | ( 1000 | Passdruck<br>Kostenpflichtig       | ) ja () nein             | 20,00 € <kein< td=""><td>e Aus 🗸</td></kein<> | e Aus 🗸 |

Abbildung 7: Rückversetzung Antrag

Bei Genehmigung einer Rückversetzung in das DFBnet Pass gibt es die Möglichkeit auszuwählen, ob eine Berechnung erfolgen soll oder nicht (wie bei anderen Antragsarten auch; mit Anbindung an das Rechnungswesen). Nach Genehmigung, Korrektur oder Ablehnung des Antrages wird eine automatisierte Mail versendet.

Wenn ein Antrag genehmigt wurde, wird ein Datensatz für eine Rückversetzung angelegt, der dann in der Liste der Spielberechtigungen zur Person sichtbar ist.

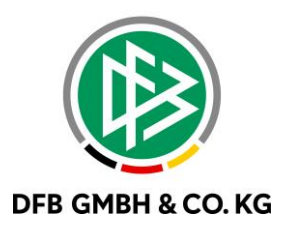

| Person bearbeite      | n                                                |                                                                                                    |                    |                |                |               |               |                      |                |               |              | ;       |
|-----------------------|--------------------------------------------------|----------------------------------------------------------------------------------------------------|--------------------|----------------|----------------|---------------|---------------|----------------------|----------------|---------------|--------------|---------|
| 🕑 🚅 🕐                 |                                                  |                                                                                                    |                    |                |                |               |               |                      |                |               |              |         |
| Name Vorname          | Ganster, Lukas Leo                               |                                                                                                    |                    |                |                |               |               |                      |                |               |              |         |
| Geburtedatum          | Mo. 11.06.2012                                   |                                                                                                    |                    |                |                |               |               |                      |                |               |              |         |
| Geburtadatum          | Colotheasehtin                                   |                                                                                                    |                    |                |                |               |               |                      |                |               |              |         |
| Angaben zum Spi       | Antrage Spielberechtigu<br>eler                  | Ngen Vertrag Perso                                                                                                    | onennotiz Info Liz | zenzverwaltung |                |               |               |                      |                |               |              |         |
| Spieler als auffällig | kennzeichnen                                     | nein                                                                                                    | 1                  |                |                |               |               |                      |                |               |              |         |
|                       |                                                  |                                                                                                    | _                  |                |                |               |               |                      |                |               |              |         |
| Spieler ist Fußball-  | Deutscher                                        | <keine \<="" auswa="" td=""><td>/</td><td></td><td></td><td></td><td></td><td></td><td></td><td></td><td></td><td></td></keine> | /                  |                |                |               |               |                      |                |               |              |         |
| Nationalität des Sp   | ielers                                           | Deutschland                                                                                                    |                    |                |                |               |               |                      |                |               |              |         |
| Landeszugehörigk      | Landeszugehörigkeit <keine auswahl=""> v</keine> |                                                                                                    |                    |                |                |               |               |                      |                |               |              |         |
|                       |                                                  |                                                                                                    |                    |                |                |               |               |                      |                |               |              |         |
| Anzahl Spielbere      | htigungen: 2                                     |                                                                                                    |                    |                |                |               |               |                      |                |               |              |         |
|                       | assnummer Spielerstati                           | Ausstelldat                                                                                                    | Vereinsnu /        | Verein         |                | Pflichtspiele | Freundschaft  | Gastspielrecht fü    | Gastspielrec   | Gastspielrec  | Gastspielrec | Zw 🚺    |
| 0                     | 683-9909 Amateur                                 | 21.04.2020                                                                                                    | 01012490           | TUS Seershaus  | en/Ohof e.V.   | 20.04.2020    | 20.04.2020    |                      |                |               |              |         |
|                       |                                                  |                                                                                                    |                    |                |                |               |               |                      |                |               |              | 5       |
|                       |                                                  |                                                                                                    |                    |                |                |               |               |                      |                |               |              | 尨       |
|                       |                                                  |                                                                                                    |                    |                |                |               |               |                      |                |               |              |         |
|                       |                                                  |                                                                                                    |                    |                |                |               |               |                      |                |               |              |         |
|                       |                                                  |                                                                                                    |                    |                |                |               |               |                      |                |               |              |         |
| <                     |                                                  |                                                                                                    |                    |                |                |               |               |                      |                |               |              | >       |
| Gast-/Zweitspielre    | chte                                             |                                                                                                    |                    |                |                |               |               |                      |                |               |              |         |
| Тур                   |                                                  | Beginn                                                                                                    |                    |                | Ende           |               |               | Verein               |                |               |              |         |
|                       |                                                  |                                                                                                    |                    |                |                |               |               |                      |                |               |              |         |
|                       |                                                  |                                                                                                    |                    |                |                |               |               |                      |                |               |              |         |
| Distance              |                                                  |                                                                                                    |                    |                |                |               |               |                      |                |               |              |         |
| Ruckversetzunger      | 1                                                |                                                                                                    | Jahra Kasar        |                | Alterations    |               | Beeründung    |                      | Ressuedues (Fr | (intervention |              |         |
| 19.07.2022            | 30.06.2023                                       |                                                                                                    | Janie junger       | 1              | F Junioren (11 | 0/0111)       | & 5. Ziffer 5 | lunioren/luniorinnen | Degrandarig (i | (CILCAL)      |              |         |
|                       |                                                  |                                                                                                    |                    |                |                | ,             | 3 -1          |                      |                |               |              |         |
|                       |                                                  |                                                                                                    |                    |                |                |               |               |                      |                |               |              |         |
| L                     |                                                  |                                                                                                    |                    |                |                |               |               |                      |                |               |              |         |
|                       |                                                  |                                                                                                    |                    |                |                |               |               |                      | Speichern      | Übernehn      | nen Sc       | hließen |
|                       |                                                  |                                                                                                    |                    |                |                |               |               |                      |                |               |              |         |

Abbildung 8: Tabelle Rückversetzungen

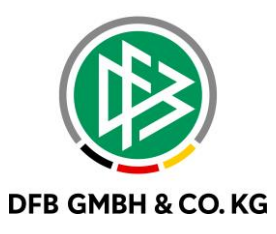

#### 3 ABBILDUNGSVERZEICHNIS

| Abbildung 1: Reamateurisierung im eigenen Verein n Antragsstellung Online | 3 |
|---------------------------------------------------------------------------|---|
| Abbildung 2: Suche in Antragsstellung Online                              | 3 |
| Abbildung 3: Antragsformular "Reamateurisierung im eigenen Verein"        | 4 |
| Abbildung 4: Antrag Vereinswechsel A zu A                                 | 5 |
| Abbildung 5: Mandantenspezifische Optionen                                | 6 |
| Abbildung 6: Neues Antragsicon und Arbeitsmappe                           | 7 |
| Abbildung 7: Rückversetzung Antrag                                        | 8 |
| Abbildung 8: Tabelle Rückversetzungen                                     | 9 |

## 4 **BEARBEITUNGSHISTORIE**

| WANN       | WER | WAS               | VERSION |  |
|------------|-----|-------------------|---------|--|
| 19.07.2022 | VJU | Dokument erstellt | 1.0     |  |